## Invoeren van zelfmetingen in Uw Zorg Online

#### Hebt u zelf uw bloeddruk, bloedsuiker, gewicht of hartslag gemeten?

Dan kunt u deze waarde via 'Uw Zorg online' doorgeven aan uw huisartsenpraktijk. In deze handleiding vindt u de stappen die u daarbij doorloopt. In deze handleiding nemen we het doorgeven van de bloeddrukwaarde als voorbeeld.

1

Log in via de website van uw eigen huisarts op de online patiëntomgeving: Uw Zorg Online of ga naar de <u>inlogpagina</u>

Na inloggen klikt u op de tegel 'Metingen' in het hoofdmenu.
 Let op: als deze tegel niet zichtbaar is, neem dan contact op met uw huisartsenpraktijk.

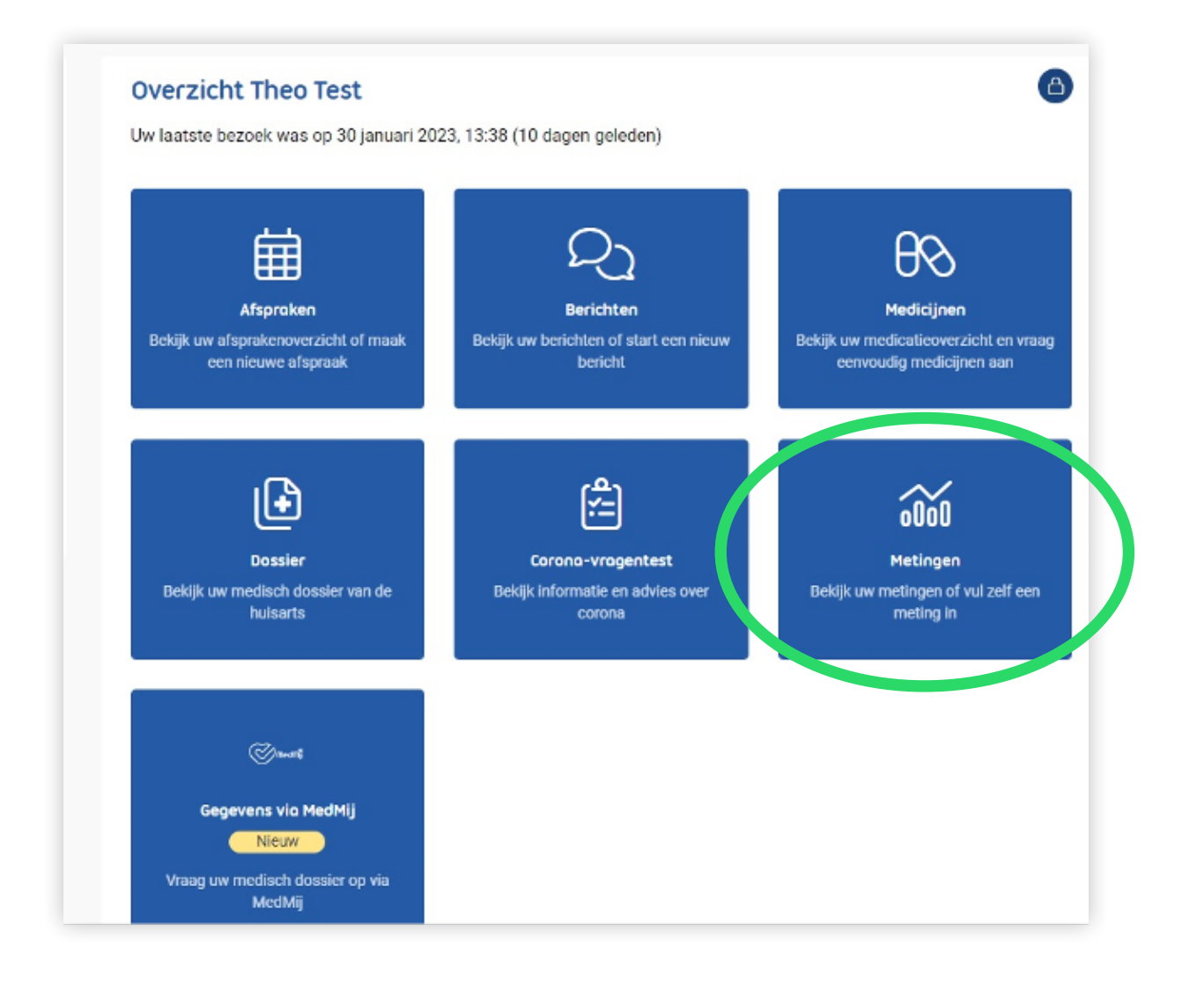

>>

### Invoeren van zelfmetingen in Uw Zorg Online

**3** Selecteer de gewenste meting, in dit geval '**Bloeddruk**'.

| < | Terug   Overzicht > Uw metingen                                             |                                                                  |                         |                                     |
|---|-----------------------------------------------------------------------------|------------------------------------------------------------------|-------------------------|-------------------------------------|
|   |                                                                             |                                                                  |                         |                                     |
|   | Uw metingen                                                                 |                                                                  | De Uwr                  | netingen overzicht downloaden (PDE) |
|   | Hieronder kunt u zelf uw eigen meti<br>die u eerder beeft ingevoerd of voeg | ngen invoeren. Kies een soort meting<br>g een nieuwe meting toe. | en bekijk de gegevens   |                                     |
| ( | Bloeddruk                                                                   | Blocksuiker                                                      | Gewicht                 | Hertslag                            |
|   | Geen metingen ingevoerd                                                     | (glucose)                                                        | Geen metingen ingevoerd | Geen metingen ingevoerd             |

4 Klik vervolgens op de blauwe knop 'Meting toevoegen'.

| Meting toevoegen | <li>Meti</li> | ngen worden nie | t automatisch door |
|------------------|---------------|-----------------|--------------------|
| Datum •          | Tijd          | Bovendruk       | Onderdruk          |
| 9 februari 2023  | 15:46         | 135             | 85                 |
| 8 februari 2023  | 15:46         | 145             | 90                 |
| 6 februari 2023  | 15:47         | 120             | 80                 |

>>

## Invoeren van zelfmetingen in Uw Zorg Online

5 In de afbeelding hieronder ziet u hoe u een bloeddrukmeting kunt invoeren.
 Start met het invullen van de *bovendruk* en vervolgens de *onderdruk*.
 Daarna kunt u de datum en tijd van de meting invoeren.
 Klik tenslotte op de knop 'Toevoegen'.

| Bloeddruk toevoegen   * Verplicht veld.   Bovendruk *   mmHg   Orderdruk *   mmHg   Onderdruk *   mmHg   Datum van meting *   Og-02-2023   Og-02-2023   Og-02-2023   Opmerkingen   Iter kunt u een opmerkingen plaatsen bij deze   meting   Voeg hierna nog een meting toe     A nuleren   Toevoegen   Iterruari 2023     15.47     10     80   Geen   Niet verstuurd                                                                                                    |                                    |                         |                               |           |                |
|----------------------------------------------------------------------------------------------------|------------------------------------|-------------------------|-------------------------------|-----------|----------------|
| <pre>* Verplicht veld. * Verplicht veld. * Verplicht veld. * Verplicht veld. *  * Verplicht veld. *  * Verplicht veld. *  *  * Verplicht veld. *  *  *  *  *  *  *  *  *  *  *  *  *</pre>                                                                                                    |                                    | Bloeddruk toevoegen     | Ŭ.                            |           | ×              |
| Bovendruk *   mmHg   Onderdruk *   mmHg   Onderdruk *   mmHg   Jruk   ig inzicht in uw gezondhe   gezet.   Op-02-2023   Geef hier de meetdatum op   Geef hier de meetdatum op   Geef hier het meetmoment op   Opmerkingen   Hier kunt u een opmerkingen plaatsen bij deze   meting   Voeg hierna nog een meting toe     Nuleren   Toevoegen   Voeg hierna nog een meting toe     A nuleren     Toevoegen                                                                                                    |                                    | * Verplicht veld.       |                               |           |                |
| I Overzicht > Uw metin   Onderdruk *   mmHg   Onderdruk *   mmHg   Datum van meting *   15:48<                                                                                                    | n θ⊗ Medicijnen                    | Bovendruk *             |                               |           |                |
| Overzicht > Ow meting     Onderdruk *     immHg     Datum van meting *     09-02-2023     Geef hier de meetdatum op     Geef hier de meetdatum op     Geef hier het meetmoment op     Opmerkingen     Hier kunt u een opmerkingen plaatsen bij deze meting     Itum -     Tijd     Voeg hierna nog een meting toe     Itum -     Tijd     Itum -     Tijd     Itum -     Itum -     Itum -     It                                                                                                    | - L Oussericht - S. Ulus es stin   | mmHg                    |                               |           |                |
| Jruk   igi inzicht in uw gezondhe   gezet.   Ig toevoegen   I   Hier kunt u een opmerkingen plaatsen bij deze meting   Itum -   Tijd   Voeg hierna nog een meting toe   Voeg hierna nog een meting toe   Itum -   Ig toevoegen   Itim -   Tijd   Itum -   Tijd   Itum -   Itum -   Itum -   Itum -   Itum -   Itum -   Itum -   Itum -   Itum -   Itum -   Itum -   Itum -   Itum -   Itum -   Itum - <t< td=""><td>    <u>Overzicht</u> &gt; <u>Ow metir</u></td><td>Onderdruk *</td><td></td><td></td><td></td></t<>                                                                                                    | <u>Overzicht</u> > <u>Ow metir</u> | Onderdruk *             |                               |           |                |
| Datum van meting * Tijd van meting *   ig inzicht in uw gezondhe gezet. 09-02-2023   ng toevoegen I   1 15:48   Opmerkingen   Hier kunt u een opmerkingen plaatsen bij deze meting   meting                                                                                                    | druk                               |                         |                               |           |                |
| ijg inzicht in uw gezondhe<br>gezet.<br>Geef hier de meetdatum op<br>Geef hier het meetmoment op<br>Opmerkingen<br>Hier kunt u een opmerkingen plaatsen bij deze<br>meting<br>○ Voeg hierna nog een meting toe<br>tum - Tijd<br>Februari 2023 15:4<br>Toevoegen<br>Februari 2023 15:4<br>Toevoegen<br>Februari 2023 15:4<br>Toevoegen<br>Toevoegen                                                                                                    |                                    | Datum van meting *      | Tijd van meting *             |           |                |
| gezet.       Opmerkingen         Ig toevoegen       I         Hier kunt u een opmerkingen plaatsen bij deze meting         Ivoeg hierna nog een meting toe         iebruari 2023       15:4         Iebruari 2023       15:4         Iebruari 2023       15:4         Istan voor voor seen meting toe         Iebruari 2023       15:4         Istan voor seen meting toe         Iebruari 2023       15:4         Istan voor seen meting toe         Iebruari 2023       15:4         Istan voor seen meting toe         Iebruari 2023       15:4         Istan voor seen meting toe         Iebruari 2023       15:4         Istan voor seen meting toe         Iebruari 2023       15:47         Istan voor seen meting toe         Istan voor seen meting toe         Istan voor seen meting toe         Istan voor seen meting toe         Istan voor seen meting toe         Istan voor seen meting toe         Istan voor seen meting toe         Istan voor seen meting toe         Istan voor seen meting toe         Istan voor seen meting toe         Istan voor seen meting toe         Istan voor seen meting toe         Istan voor see | rijg inzicht in uw gezondhe        | 09-02-2023              | 15:48<br>Geef hier het meetmo | O ment op |                |
| ng toevoegen                                                                                                    |                                    | Opmerkingen             |                               |           |                |
| iebruari 2023 15:4 A nuleren Toevoegen<br>iebruari 2023 15:4 A nuleren Niet verstuurd                                                                                                    | ng toevoegen 🚯                     | Hier kunt u een opmerki | ngen plaatsen bij deze        |           |                |
| iebruari 2023 15:4 A nuleren Toevoegen<br>iebruari 2023 15:4 Bo Geen Niet verstuurd                                                                                                    |                                    |                         | acting too                    |           |                |
| iebruari 2023 15:4 A nuleren Toevoegen<br>iebruari 2023 15:4 16 50 Statu Historiaan<br>iebruari 2023 15:47 120 80 Geen Niet verstuurd                                                                                                    | atum 🕶 Tijo                        |                         | leting toe                    |           |                |
| februari 2023 15:47 120 80 Geen Niet verstuurd                                                                                                    | februari 2023 15:                  | 4                       |                               | nuleren   | Toevoegen      |
| iebruari 2023 15:47 120 80 Geen Niet verstuurd                                                                                                    | februari 2023 15:                  | 4                       |                               |           |                |
|                                                                                                    | februari 2023 15:                  | 47 120 80               | Geen                          |           | Niet verstuurd |
|                                                                                                    |                                    |                         |                               |           |                |
|                                                                                                    |                                    |                         |                               |           |                |

>>

6 Als u alle metingen heeft toegevoegd, gaat u de metingen versturen naar de huisartsenpraktijk. Zet hiervoor het schuifje '**Metingen versturen**' naar rechts.

| 🔨 Krijg inzicht in uw gez                                                            | condheid doc                                    | or metingen toe t                            | e voegen. In o                           |
|--------------------------------------------------------------------------------------|-------------------------------------------------|----------------------------------------------|------------------------------------------|
| Meting toevoegen                                                                     | ③ Metin                                         | gen worden niet                              | automatisch                              |
|                                                                                      |                                                 |                                              |                                          |
| Datum -                                                                              | τı                                              | Bovendruk                                    | Onderdru                                 |
| Datum -<br>13 februari 2023                                                          | <b>T</b> 4<br>18:00                             | Bovendruk                                    | Onderdrui<br>87                          |
| Datum -<br>13 februari 2023<br>19 januari 2023                                       | <b>7</b> 4<br>18:00<br>15:00                    | <b>Bovendruk</b><br>128<br>135               | <b>Onderdrul</b><br>87<br>90             |
| Datum -<br>13 februari 2023<br>19 januari 2023<br>5 december 2022                    | <b>T</b> 1<br>18:00<br>15:00<br>11:13           | <b>Bovendruk</b><br>128<br>135<br>139        | <b>Onderdru</b><br>87<br>90<br>79        |
| Datum -<br>13 februari 2023<br>19 januari 2023<br>5 december 2022<br>1 december 2022 | <b>77 J</b><br>18:00<br>15:00<br>11:13<br>11:34 | <b>Bovendruk</b><br>128<br>135<br>139<br>125 | <b>Onderdrul</b><br>87<br>90<br>79<br>85 |

**Let op:** u kunt alleen zelfmetingen versturen als uw zorgverlener deze optie heeft aangezet. In dat geval ziet u de schuifknop '**metingen versturen**' in het overzicht staan. Als deze schuifknop niet zichtbaar is, neem dan contact op met uw zorgverlener met het verzoek om de optie zelfmetingen aan te zetten.

# 7 Er verschijnt een pop-up scherm (zie afbeelding hieronder). Klik op 'Metingen selecteren'.

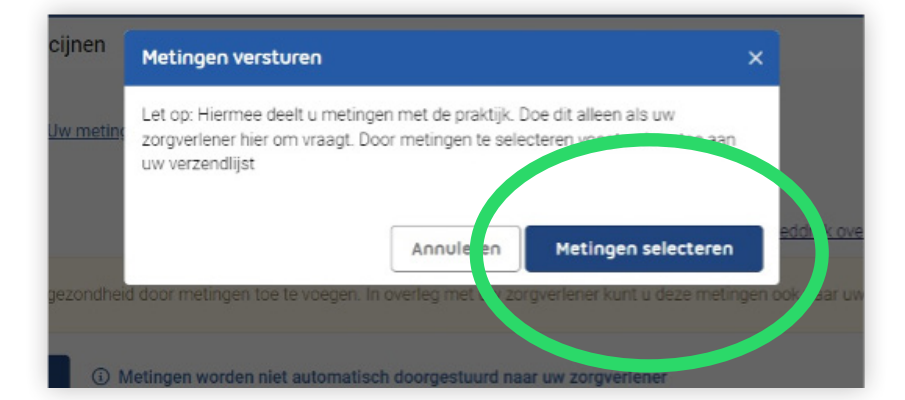

8 Selecteer aan de linkerkant de metingen die u wilt delen met uw zorgverlener. Klik vervolgens op de knop 'Metingen versturen'.

| Metin | gen versturen 💽  | Tiid  | Bovendruk | Onderdruk | Opmerkingen      | Verstuurd      | Verstuur geselecteerde metingen |
|-------|------------------|-------|-----------|-----------|------------------|----------------|---------------------------------|
|       | 13 februari 2023 | 18:00 | 128       | 87        | Geen             | Niet verstuurd | Bloeddruk (1 geselecteerd)      |
|       | 19 januari 2023  | 15:00 | 135       | 90        | Geen             | Niet verstuurd | 4 oktober 2022                  |
|       | 5 december 2022  | 11:13 | 139       | 79        | Geen             | Verstuurd      | Tijd: 11:52<br>Bovondruk: 140   |
|       | 1 d⊾ ember 2022  | 11:34 | 125       | 85        | Geen             | Niet verstuurd | Onderdruk: 90                   |
| ~     | 4 oktober 2022   | 11:52 | 140       | 90        | Bekijk opmerking | Niet verstuurd |                                 |
|       |                  |       |           |           |                  |                |                                 |

9 U krijgt een overzicht te zien van de metingen die u naar uw zorgverlener wilt sturen. Zo kunt u de metingen bekijken en controleren. Als alles klopt, klikt u nogmaals op 'Metingen versturen'.

| het overzicht van de metinge                         | n die u naar uw zorgve                                                     | rlener wilt sturen. Kie                                                                 | oppen de gegevens                                                                                                    |                                                                                                    |
|------------------------------------------------------|----------------------------------------------------------------------------|-----------------------------------------------------------------------------------------|----------------------------------------------------------------------------------------------------|----------------------------------------------------------------------------------------------------|
| der dan een meting van de li<br>eddruk<br>tum + Tijd | jst of kies een meting o<br>Bovendruk                                      | die u bent vergeten.<br>Onderdruk                                                       | Opmerkingen                                                                                                    | 🗟 Verwijder bloeden.                                                                                                    |
| 11.52                                                | 2 140                                                                      | 90                                                                                      | Bekijk opmerking                                                                                                    | E Verwijderen                                                                                                    |
|                                                      | ed dan een meenig van den<br>eddruk<br>um → Tijd<br>11:52<br>gen versturen | ed dan een meering van de hijs of Nea een meering v<br>um ▼ Tijd Bovendruk<br>11:52 140 | ed dan een meening war de nijst of nies een meening we d bein vergeeen.<br>tiddruk<br>um ▼ Tijd Bovendruk Onderdruk<br>11:52 140 90<br>ten versturen | ed dan bern medra van de hijs of Nei bern medra die die bein vergeben.<br>eddruk<br>um ▼ Tijd Bovendruk Onderdruk Opmerkingen<br>11:52 140 90 <u>Bekijk comerking</u><br>uen versturen |

### Invoeren van zelfmetingen in Uw Zorg Online

**10** De geselecteerde metingen zijn nu verstuurd en komen automatisch binnen bij het systeem van de huisartsenpraktijk.

| 4 oktober 2022                |  |
|-------------------------------|--|
| Tijd: 11:52<br>Bovendruk: 140 |  |
| Onderdruk: 90                 |  |

#### Hebt u een vraag over het invoeren van uw meting?

Dan kunt u contact opnemen met de huisartsenpraktijk.

**Let op:** Geef niet digitaal een meting door als u zich niet goed voelt, druk op de borst heeft, kortademig bent of vocht vasthoudt. U kunt dan beter telefonisch overleggen met de assistente van de huisartsenpraktijk.